### Klookパートナー登録について 🔶

・クリックすると下記の画面が開きます →→ <u>https://merchant.klook.com/ja/introduction</u>

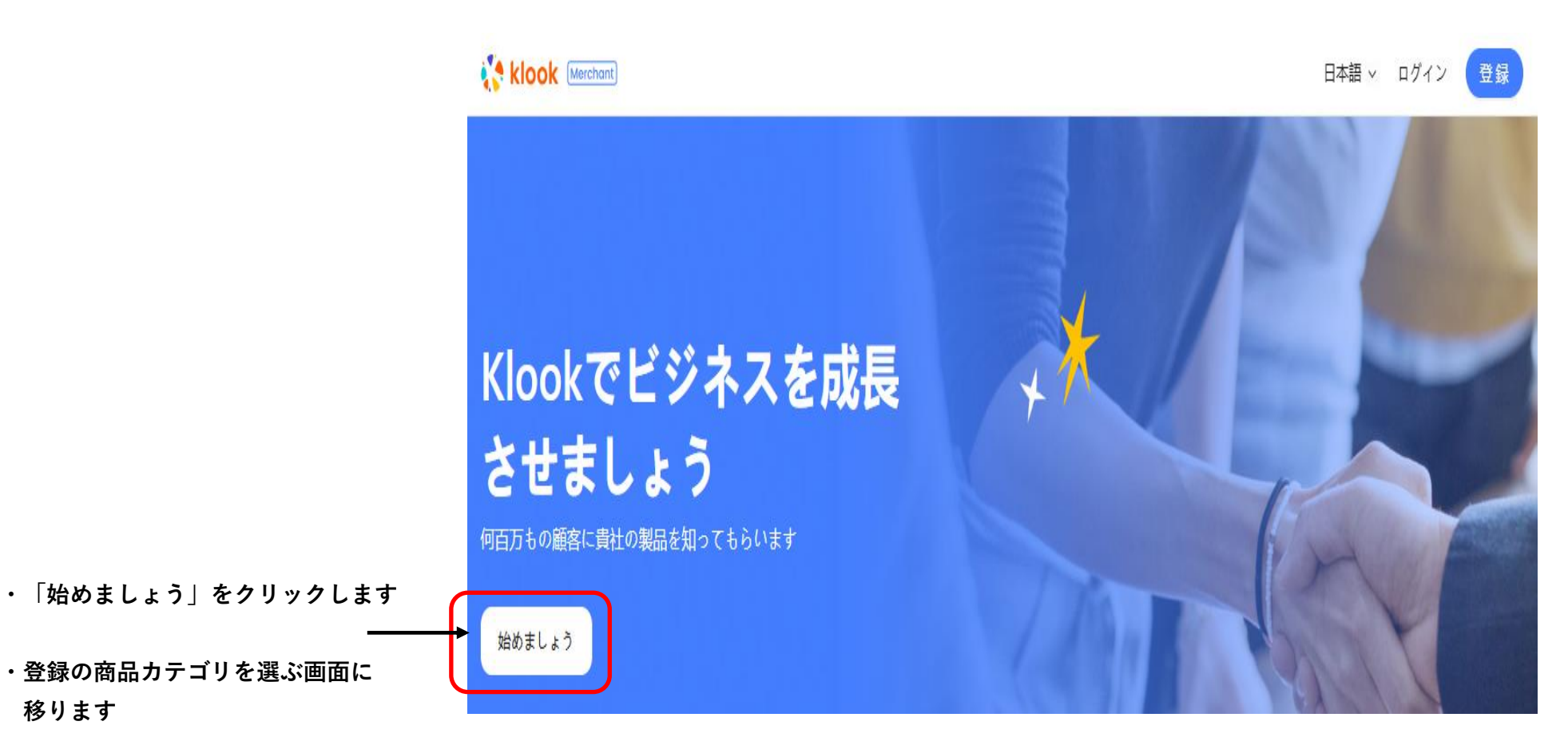

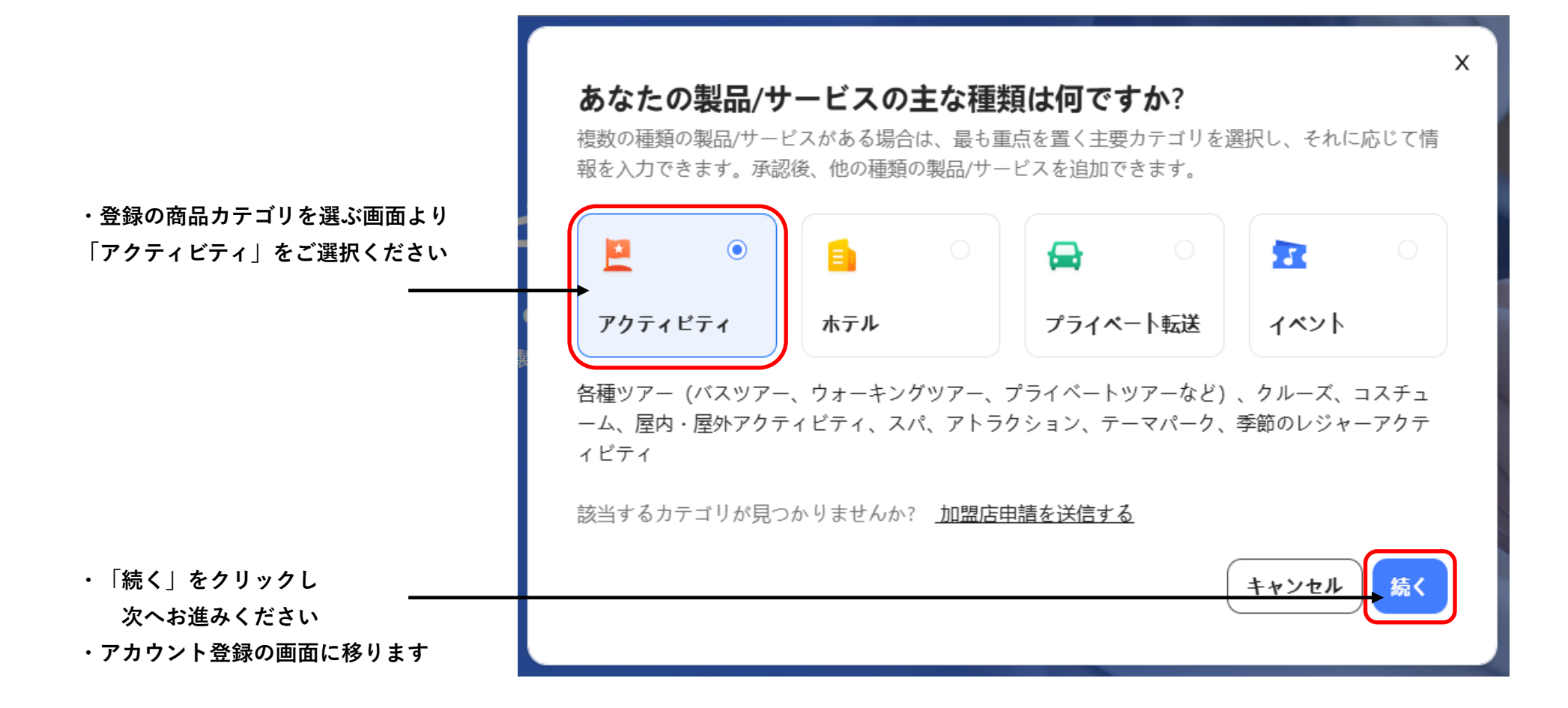

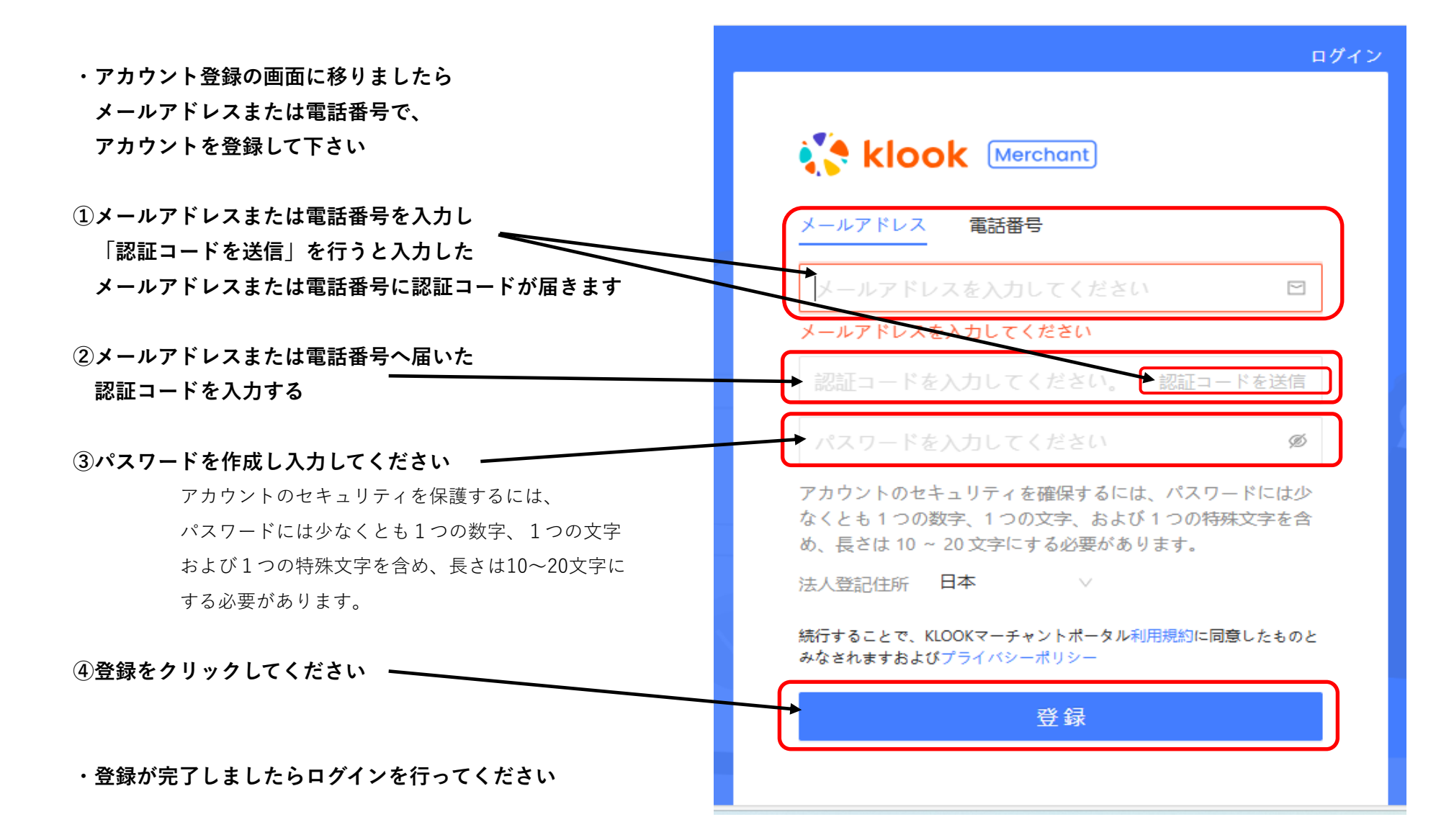

- ・登録されましたメールアドレスまたは
   電話番号とパスワードを使い
   ログインを行ってください
- ・情報登録の画面に移ります

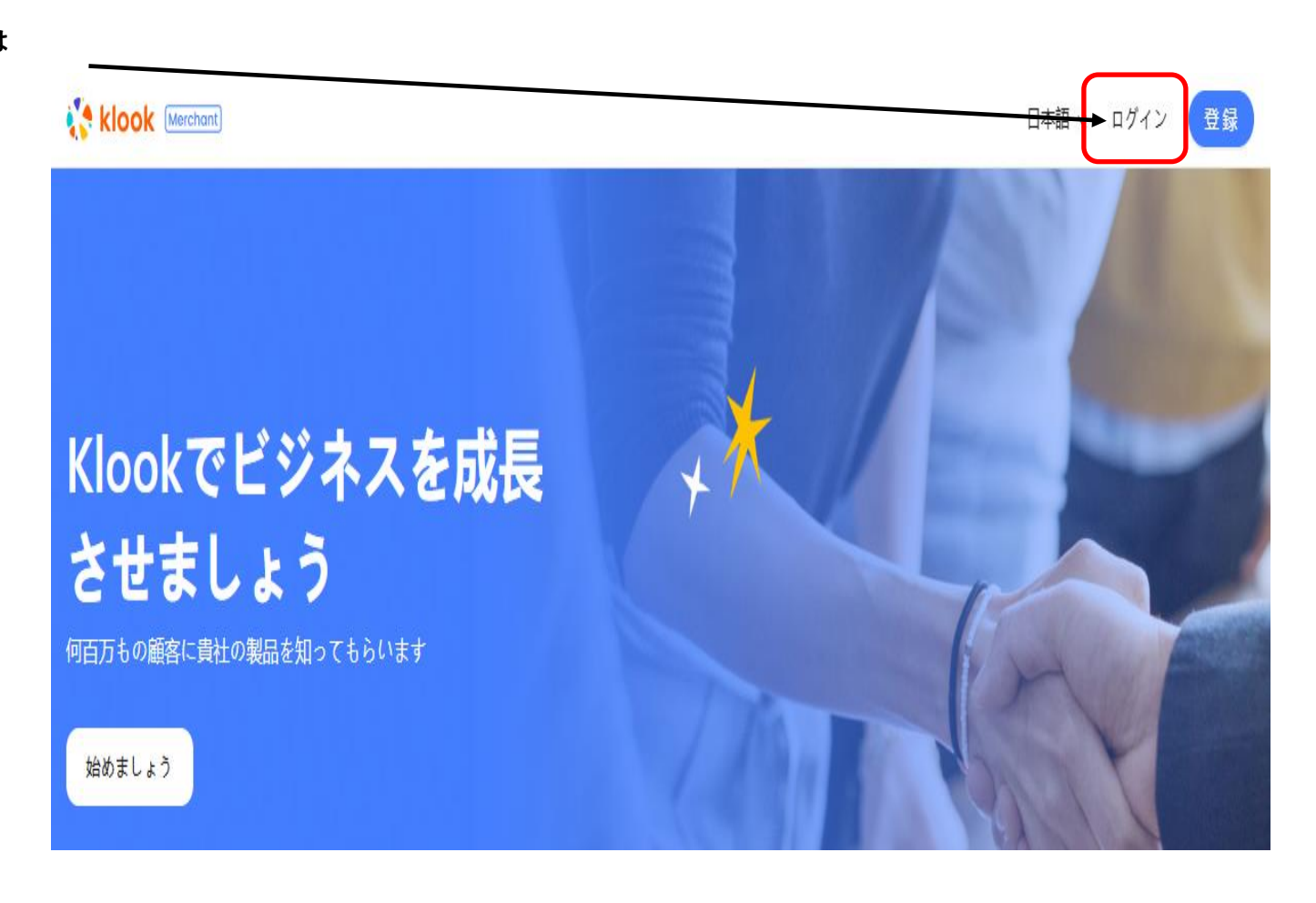

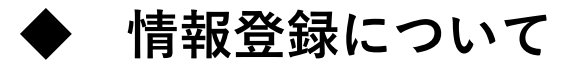

一般情報の入力(例)

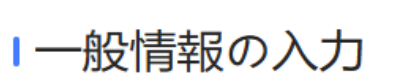

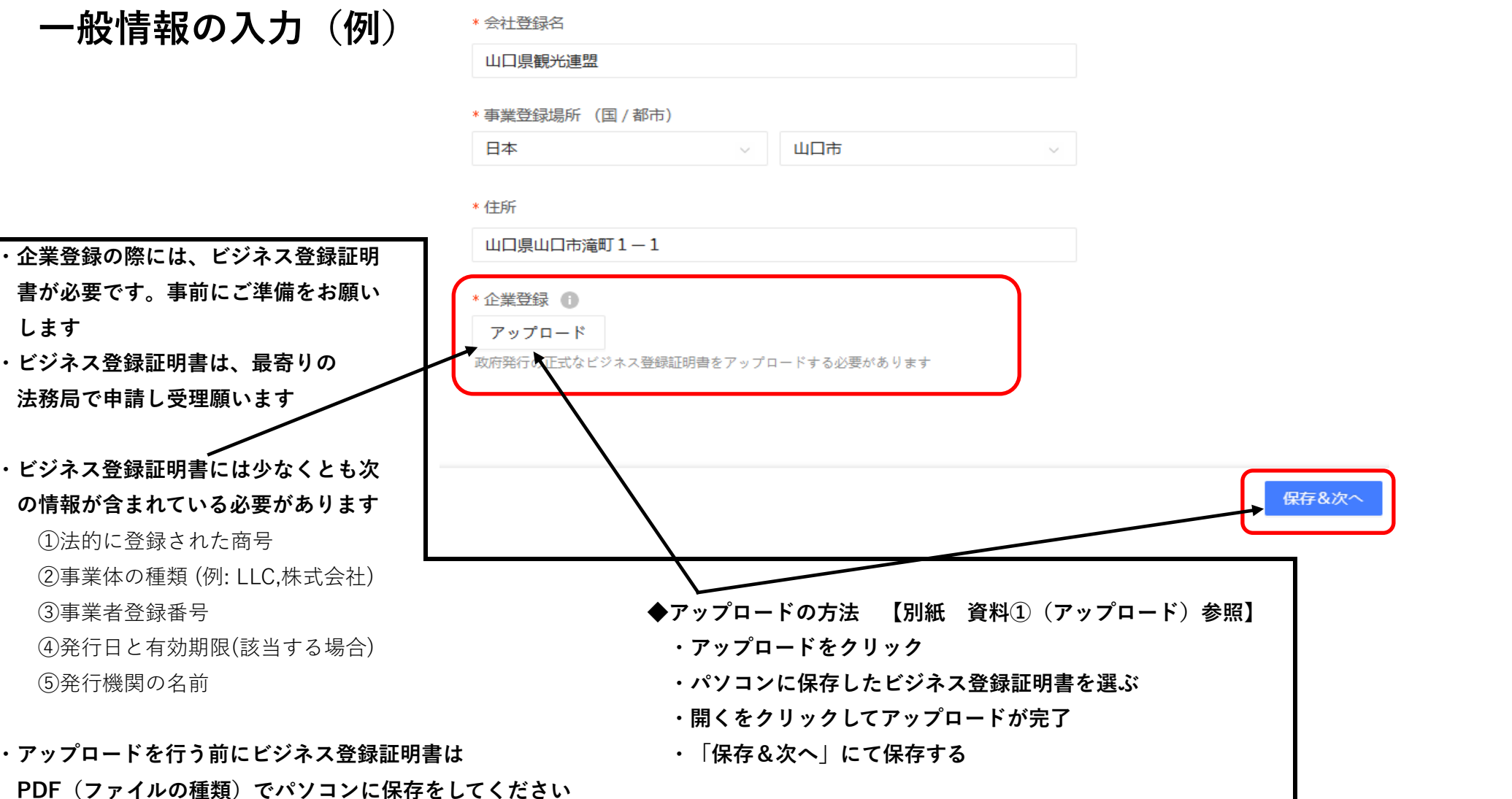

### 別紙 資料① (アップロード)

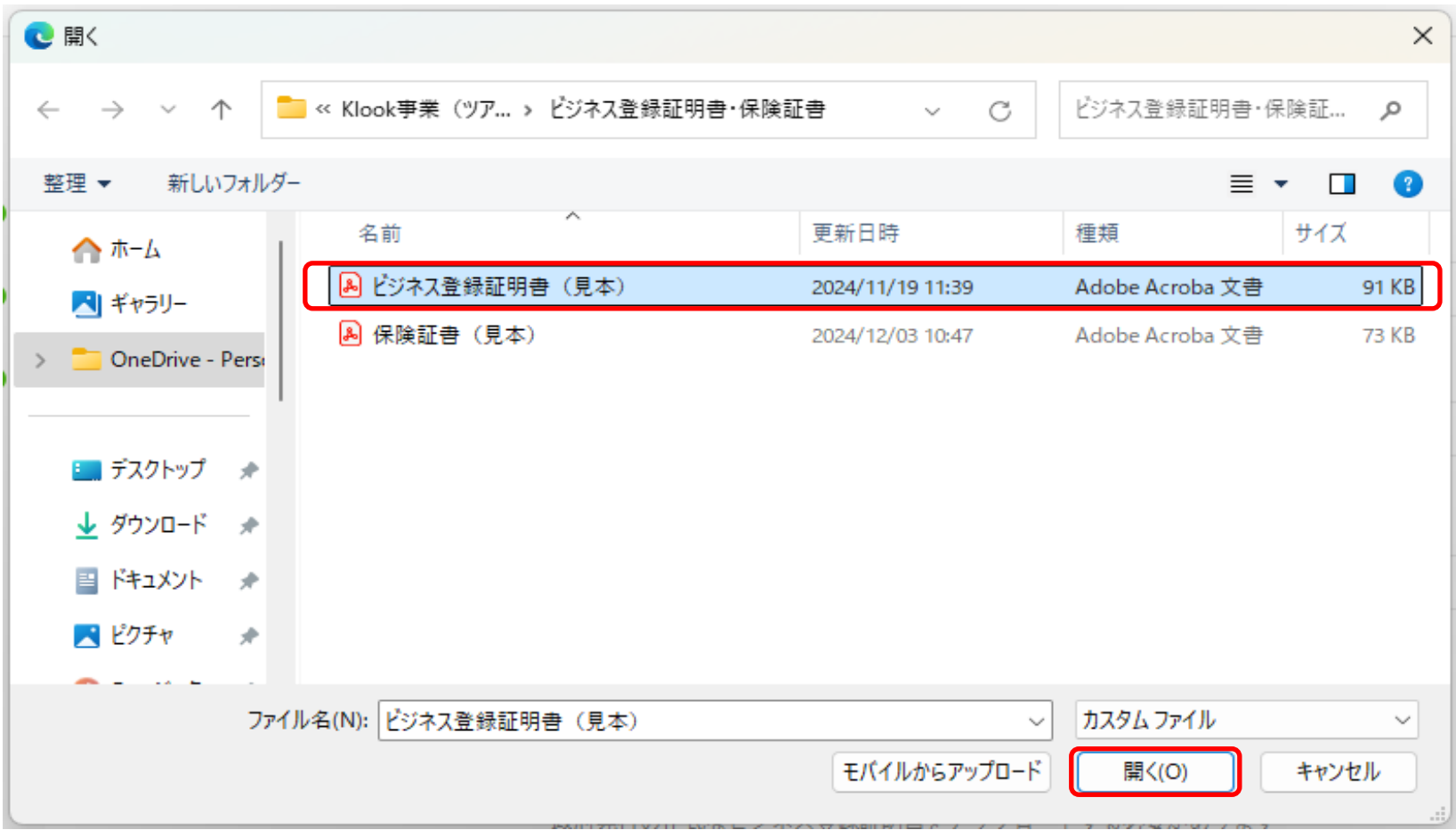

# 連絡先情報の入力(例)」連絡先情報

#### \* あなたの名前

| 原田                |            | 知典 |   |
|-------------------|------------|----|---|
| * メールアドレス         |            |    |   |
| harada.t@oidemase | .or.jp     |    |   |
| * 電話番号            |            |    |   |
| +81 ~             | 0839240462 |    | _ |
| * 役職名             |            |    |   |
| インバウンドコーデ         | ィネーター      |    |   |
| * 連絡時に希望する言       | 語          |    |   |
| 日本語               |            |    | ~ |

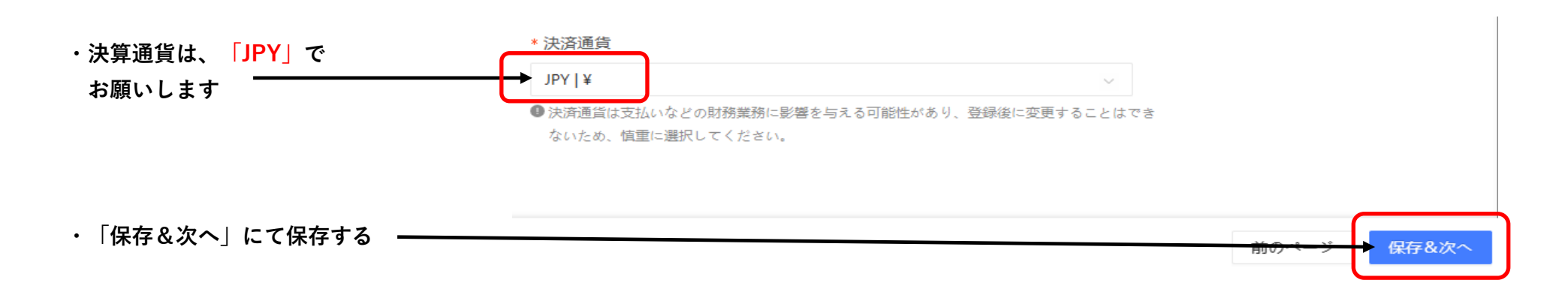

### 商品・サービス情報の入力

4

### । 商品・サービス情報の入力

|   | * 商品・サービスの種類                                                                                                    |
|---|----------------------------------------------------------------------------------------------------|
| 1 | 体験                                                                                                    |
| 2 | <ul> <li>手数料(JP): 20%</li> <li>入力必須項目です。</li> <li>推奨する販売委託手数料は、貴社が指定する行き先または提供するアクティビティに基づきます。</li> </ul>                                   |
|   | * 商品・サービスの説明                                                                                                    |
| 3 | 0/50                                                                                                    |
|   | <ul> <li>入力必須項目です。</li> <li>● 商品またはサービスの詳細を入力してください(例:東京、大阪、北海道のお花見ツアーを低料金で提供する会社です。お客さまは主にヨーロッパとアメリカの方で、英語話者のための英語ツアーを提供しています。)</li> </ul> |
|   | 使用している予約システム(該当する場合)                                                                                                    |

#### 商品・サービス情報の入力(例)

1 商品・サービスの種類

体験 または 入場券

2 手数料 (JP)

#### 体験ツアー商品 20% ~

- 3 商品・サービスの説明
  - (例①) 伝統的な和菓子「練り切り」を1個お作りいただき、 そのあと茶道体験をしていただきます。
  - (例②) 商品: 着物の着付け体験+街歩き散策コース
    - 説明: 着物の着付け後、着物を着たまま街歩き散策が楽しめます。

4 使用している予約システム

※該当する場合入力してください

(すでに運用しているシステムがある場合)

## 商品・サービス情報の入力

|                | 商品・サービスの数                                                                   |       |       |
|----------------|-----------------------------------------------------------------------------|-------|-------|
| 5              | 1                                                                           |       |       |
|                | * 製品/サービスを提供している場所はどこですか?                                                   |       |       |
| 6              |                                                                             |       |       |
|                | ● 例えば。香港、東京、ソウル                                                             |       |       |
|                | 入力必須項目です。                                                                   |       |       |
|                | 会社/競合他社のウェブサイト                                                              |       |       |
| 7              |                                                                             |       |       |
|                | <ul> <li>URLを入力すると、審査担当者があなたのことをより深く理解し、審査プロセスをスピードアップすることができます。</li> </ul> |       |       |
|                | * 保険証書                                                                      |       |       |
| 8              | アップロード                                                                      |       |       |
|                | ● お客様との間で契約された保険証書をアップロードできます。保険証書がない場合は、チェックボックスにチェックマークを入れてください。          |       |       |
| 9              | 保険証書なし                                                                      |       |       |
| ・「保存&次へ」にて保存する |                                                                             | 前のページ | 保存&次へ |

#### 商品・サービス情報の入力(例)

5 商品・サービスの数

1~

**6** 製品/サービスを提供している場所はどこですか?

山口

7 会社/競合他社のウェブサイト(すでに登録会社がある場合)

1. Getyourguide

8 保険証書

保険証書があればアップロードしてください

9 保険証書なし

保険証書がない場合は、チェックボックスにチェックマークを

入力してください

◆アップロードの方法 【別紙 資料②(アップロード)参照】
 ・アップロードをクリック
 ・パソコンに保存した保険証書を選ぶ
 ・開くをクリックしてアップロードが完了
 ・「保存&次へ」にて保存する

### 別紙 資料②(アップロード)

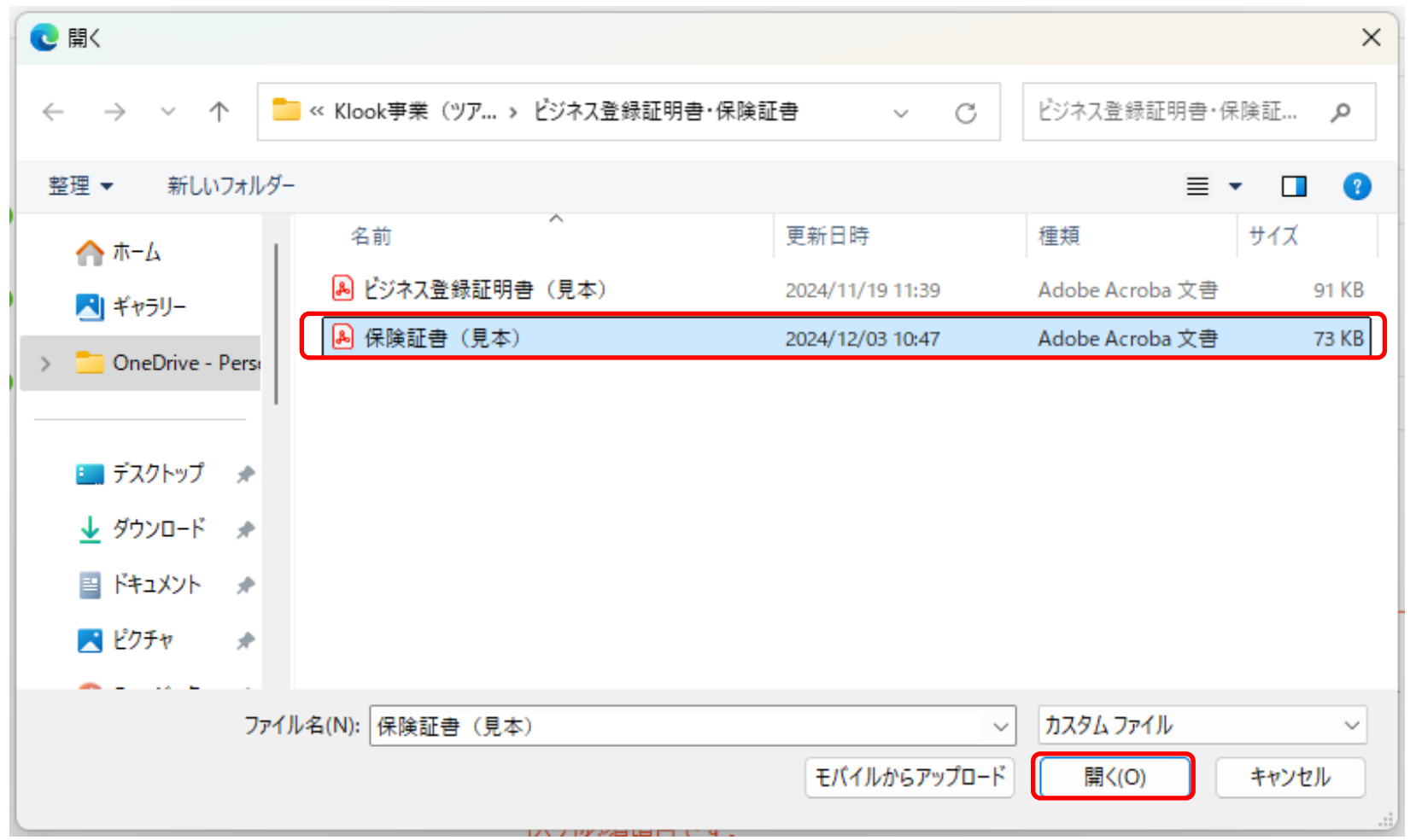

### 契約書の確認

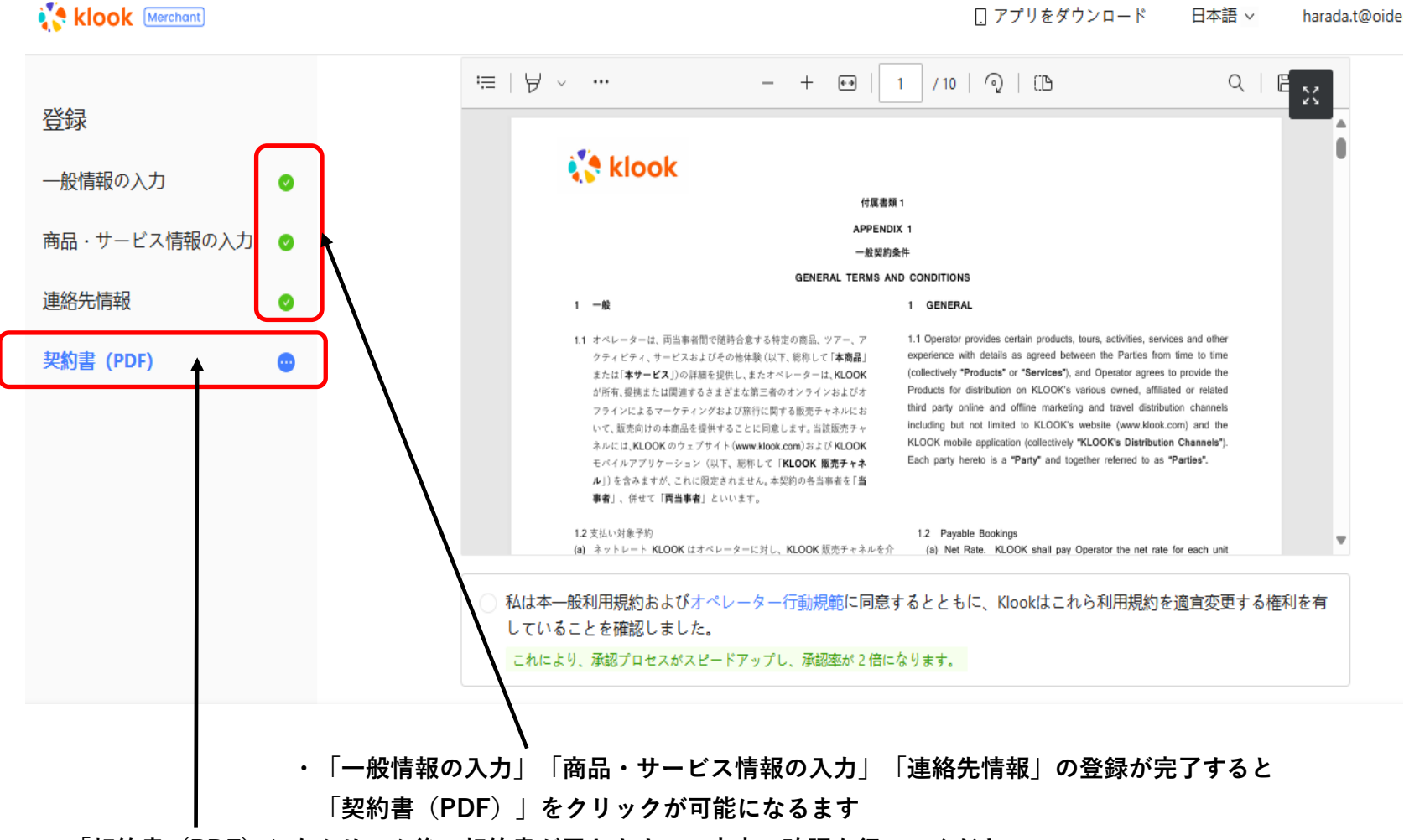

・「契約書(PDF) | をクリック後、契約書が届きますので内容の確認を行ってください。

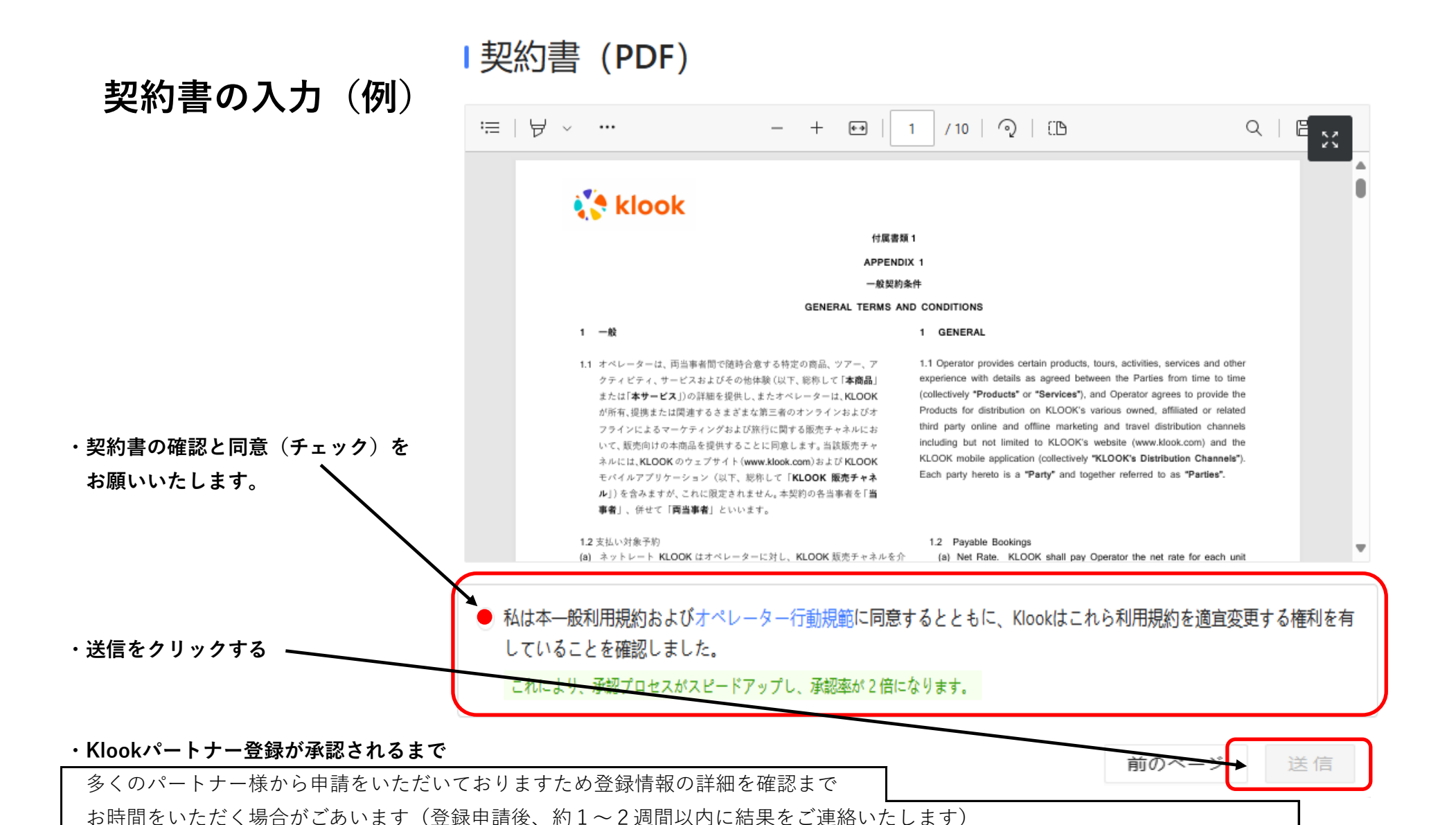

新規契約は、Klookの契約書に同意いただける事業者様のみ受付となります。条件により契約に至らない場合もございます。